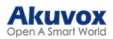

## Akuvox V7.1.1 SmartPlus Installer Guide - Commercial Projects

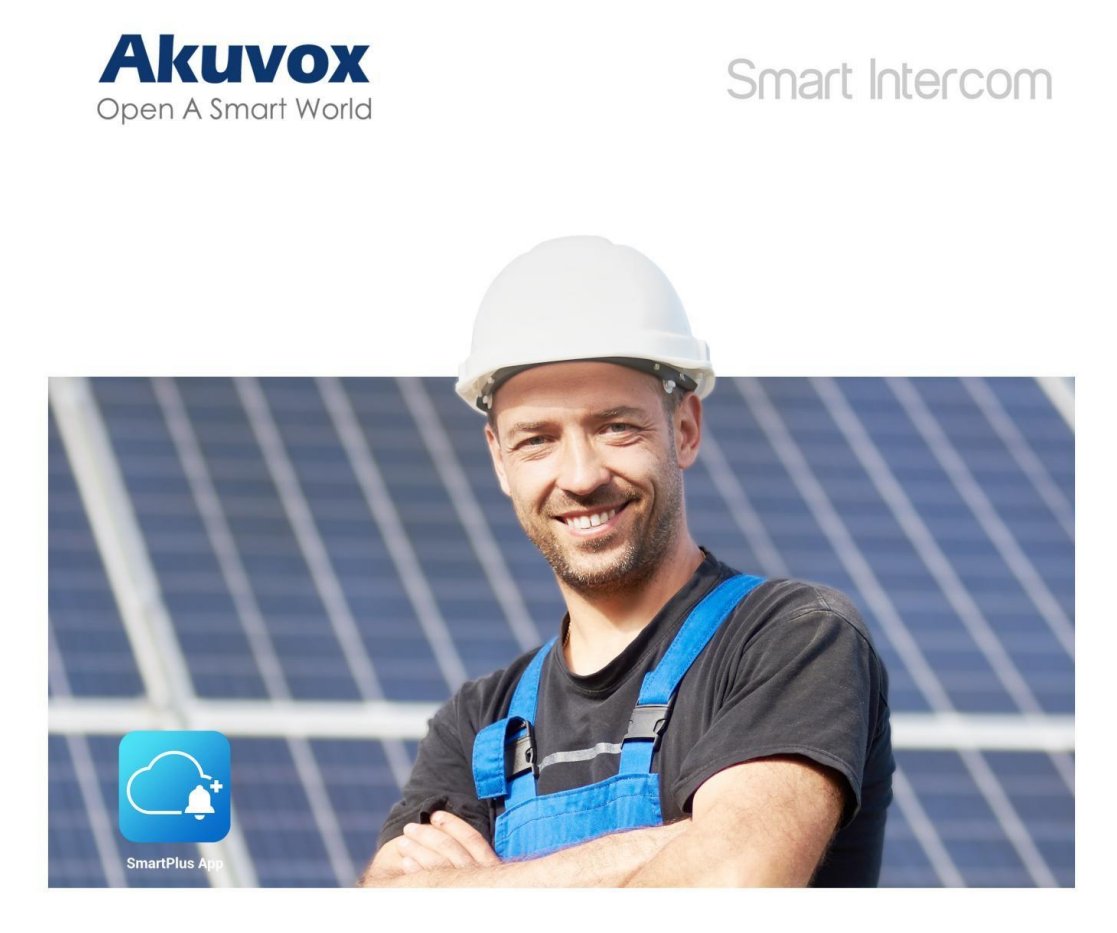

# AKUVOX SMARTPLUS USER GUIDE

## Installer

Update Time: Apr.2025.

#### About This Manual

This manual is intended for the installers who need to manage companies, personnel, devices, and more on the Akuvox SmartPlus platform (Version: 7.1.1).

This manual applies to office projects that are created after October 15, 2024.

For more information, please visit http://www.akuvox.com/ or consult Akuvox technical support.

#### What's New:

• Optimized control over property managers' permission to pay fees.

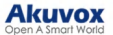

• Support credit payment for projects created after June 1, 2025.

#### System Overview

You can use this platform to:

- Add, edit, and delete the companies, devices, administrators and personnel.
- Deploy and set up devices and doors for access control.
- Check and upgrade device firmware.
- Check and manage the MAC library.
- Conduct remote operations such as auto-provisioning, device reboot, transmission type modification, and remote maintenance.
- Download the related technical manual and get access to the Akuvox ticket system for technical support.
- Subscribe and renew Akuvox SmartPlus.
- Manage sub-installer accounts.

#### Log into SmartPlus

You can log into the SmartPlus platform using the account obtained from your distributor.

- 1. Open the web browser, enter the address (URL) of the SmartPlus server location in your area, and press Enter.
- 2. Enter your username and password.
- 3. Click on Login to log into the SmartPlus platform.

#### Note

You need to enter a verification code for login if your distributor enables the two-factor authentication for you.

| Akuvox • Administrator |  |
|------------------------|--|
| Login                  |  |
| User Name              |  |
| Password               |  |
| Login                  |  |

#### **Privacy Policy**

You will see the Privacy Policy window when you log into the platform for the first time.

The Privacy Policy tells you how the user data is collected, used, and protected.

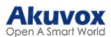

| a a f f f f f f f f f f f f f f f f f f  |                                                                                                    |                      |
|------------------------------------------|----------------------------------------------------------------------------------------------------|----------------------|
|                                          |                                                                                                    |                      |
|                                          | Privacy Policy                                                                                                    | TELEVISION NORTH NOT |
|                                          | Last updated: October 21st, 2024                                                                                                    |                      |
|                                          | Overview of Privacy Policy                                                                                                    |                      |
|                                          | Welcome to our service, the service is provided and controlled by SMART-PLUS PTE. LTD. (hereinafter referred to as 'SMART-PLUS', 'us' or 'we'). By using the service, you agree to this Privacy Policy.                                                                                                    |                      |
|                                          | The service includes:                                                                                                    |                      |
|                                          | <ul> <li>Our webbile and user accounts that may be accessed at 'Cloudakovaccom, 'Cloudakobaccom ('Cloud Include ecloud,<br/>ucdoud jcoud, scloud and so on), and all associated sites connected with it, excluding any third parties' sites (the<br/>"Chaine service acressible through the Webble ('Deb's connect)."</li> </ul>                                                                                                    |                      |
|                                          | <ul> <li>Software applications that can be develoaded to a mobile device (Mobile AppG), such as AF-Patreter, and so or:<br/>Related products (Devices) of the worker, including, but not limited to, door phones, indoor monitors, android video<br/>phones, access control terminals, and home control panels;</li> <li>Any services available on the Websile and the Mobile Apps (Nailable Services).</li> <li>The term SINFC. means the Websile Web Services, Mobile Apps, Devices and Available Services.</li> </ul>                                                                                                    |                      |
| C. C. C. C. C. C. C. C. C. C. C. C. C. C | The printry pricity detorlites who we are, what information we collect advant you, how we use and discise your personal<br>information, the details of how we protect your information, and your data printry rights. Due SERVEC tasks your personal<br>information very seriously and gives you control over your personal information. We use robust encryption technology to<br>protect your personal data and printry and employ situ/ policies to manage all data. We will always protect personal data<br>concerning you in accordance with the so-called General Data Protection Regulation ("GOPR") and California Consumer Privacy<br>Act ("COVA"). |                      |
|                                          | A. Who we are                                                                                                    |                      |
|                                          | The SERVICE is provided and controlled by SMART-PLUS PTE, LTD. a.s. with the Tax Id. No 202116626G and the registered office<br>in 6 RAFFLES QUAY #14-06, Singapore (048580).                                                                                                    |                      |
|                                          | B. What Personal Information We Collect                                                                                                    |                      |
|                                          | Personal information is collected by our SERVICE for the purpose of providing services under applicable laws. If you do not provide us with any or all of these information, we will not process them, however, the SERVICE or some of its function might be limited.                                                                                                    |                      |
|                                          | Disagree Agree                                                                                                    |                      |

- When you click **Agree**, you will be guided to the Service Provider Information interface to fill in your information. The information will be displayed in the privacy policy for end users. It is not mandatory to fill out. Not filling it in will not affect your use of SmartPlus cloud services.
- When you click Disagree, you cannot log into the SmartPlus platform.

|    | Dashboard         | Luna >> Setting              |                                                                                                    |
|----|-------------------|------------------------------|----------------------------------------------------------------------------------------------------|
| в. |                   | Courses Datails              | Company                                                                                                    |
|    |                   |                              |                                                                                                    |
|    |                   | Some Zone                    | Company Address                                                                                                    |
| *  |                   | Billing Information          |                                                                                                    |
| 4  | ) Upgrade         | Customer Service             | Mobile Number                                                                                                    |
| ٥  |                   | Service Provider Information | +1 ~                                                                                                    |
| R  |                   | Account Setting              | Email                                                                                                    |
|    | Third Party Dev 🗸 | Single-Family Email Setting  | Tax id                                                                                                    |
| ₽  | Setting           |                              |                                                                                                    |
| R  |                   |                              | Company Website                                                                                                    |
|    |                   |                              |                                                                                                    |
|    |                   |                              | If you are the service provider for the user, please fill in the relevant<br>information, which will be displayed in the user's privacy policy. Otherwise,<br>the carries provider information in the user's privacy policy will be displayed |
|    |                   |                              | as Akuvoz.                                                                                                    |
|    |                   |                              | Submit                                                                                                    |

You can also click Privacy Policy on the left column to view the agreement again.

|                     | Luna >> Privacy Policy                                                                                                    |
|---------------------|----------------------------------------------------------------------------------------------------|
| Dashboard           |                                                                                                    |
| Sites               | Privacy Policy                                                                                                    |
| Lusers              | Last updated: October 21st, 2024                                                                                                    |
|                     | Overview of Privacy Policy                                                                                                    |
| Je Firmware         | Welcome to our service, the service is provided and controlled by SMART-PLUS PTE. LTD. (hereinafter referred to as 'SMART-PLUS', 'us' or 'we'). By using the service, you agree to this Privacy                                                                                                    |
| 🔥 Upgrade           | zoucy.                                                                                                    |
| -                   | The service includes:                                                                                                    |
| MAC Library         | <ul> <li>Our website and user accounts that may be accessed at *cloud.akuvox.com, *cloud.akubela.com (*cloud include ecloud, ucloud, jcloud, scloud and so on), and all associated sites connected with it, excluding any third particle* sites (the "Portal");</li> </ul>                                                                                                    |
| 📑 Subscriptions 🗸 🗸 | Online services accessible through the Website (Web Services);     Software and/access accessible through the Website (Web Services);     Software and/access at a can be downloaded to a supplicit earlier (Mobile Anner) such as AK-Partner and so on:                                                                                                    |
| 🗐 Third Party Dev 🗸 | <ul> <li>Bettered explositions function for environment of the environment of the env</li></ul> |
|                     | • The term SERVICE means up website, web Services, should Apps, Devices and Available Services.                                                                                                    |
| Setting             | The privacy policy describes who we are, what information we collect about you, how we use and disclose your personal information, the details of how we protect your information, and your data<br>network within the Disclosed and the privacy and the privacy was an another than the privacy privacy and the privacy privacy and the privacy privacy and the privacy privacy and the privacy privacy     |
| Frivacy Policy      | and privacy, and employ strict policies to manage all data. We will always protect personal data concerning you in accordance with the so-called General Data Protection Regulation ("GDPR") and California Consumer Privacy Act ("CCPA").                                                                                                    |
|                     | A. Who we are                                                                                                    |
|                     | The SERVICE is provided and controlled by SMART-PLUS PTE. LTD. a.s. with the Tax Id. No 202116626G and the registered office in 6 RAFFLES QUAY #14-06, Singapore (048580).                                                                                                    |

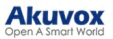

You can click on Log out in the upper right corner to log out of the SmartPlus platform.

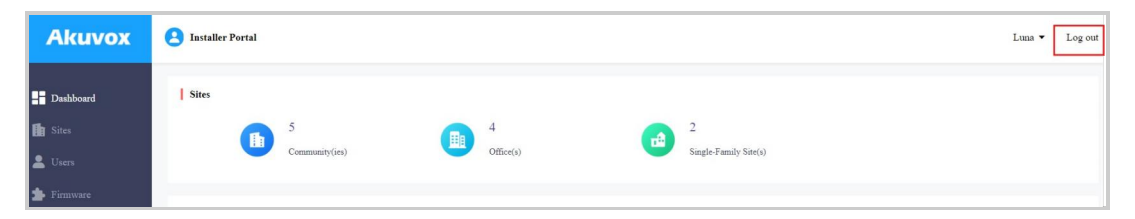

## **Email Confirmation**

You are required to enter an email address when you log into the SmartPlus platform.

The email address is used to reset your SmartPlus Cloud login password when you forget it and to receive notifications from Akuvox.

You can change the email address and turn off the notification push on the Setting > Notification interface.

| Dashboard           | Luna >> Setting              |                                                                              |
|---------------------|------------------------------|------------------------------------------------------------------------------|
| 🚹 Sites             | Coupon Details               | * Email                                                                      |
| L Users             | S Time Zone                  | Please enter the Email. Join our mailing list for exclusive news and updates |
| 🔹 Firmware          | Billing Information          | We respect your inbox and send emails only when necessary.                   |
| Upgrade     Mesnage | Customer Service             | Submit                                                                       |
| MAC Library         | Service Provider Information |                                                                              |
| 📑 Subscriptions 🗸 🗸 | Account Setting              |                                                                              |
| Integration         | Single-Family Email Setting  |                                                                              |
| 🔅 Setting           | Log Setting                  |                                                                              |
| 🍕 Notification Ce 🗸 |                              |                                                                              |
| 🙀 Privacy Policy    |                              |                                                                              |

#### Note

Click here to view how to reset the SmartPlus login password using the email address.

### Prior to the Management

It is advised that you go through what is listed below before you start your management.

- Check if all of the device MAC addresses have already been registered by your distributor.
- Check if the firmware in your devices supports cloud mode with no connection to SDMC.
- Check if your device is powered on and is connected to the internet and make sure that the network is normal.
- Check and make sure that the user information and device information are correct.

#### Dashboard

The functional column consisting of nine modules allows you to manage sites, users, devices, and account settings in an organized manner.

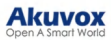

| Akuvox              | Click to change installer account's login password.                                          |
|---------------------|----------------------------------------------------------------------------------------------|
| Dashboard           | Site Display the number of communities, offices, and single-family sites.                    |
| 🚺 Sites             |                                                                                              |
| 🛓 Users             | Community(ses) Other Sangle-Family Safe(s)                                                   |
| 🚖 Firmware          |                                                                                              |
| 🔥 Upgrade           | Quick access for creating projects and property manager accounts.                            |
| MAC Library         |                                                                                              |
| 📓 Subscriptions 🖂 🗸 | + Add Community State + Add Office State + Add Single Family State + Add Single Family State |
| 🔳 Third Party Dev 🗸 |                                                                                              |
| 🔅 Setting           | Functional column                                                                            |

Module Description:

| No. | Modules             | Description                                                                                                    |
|-----|---------------------|----------------------------------------------------------------------------------------------------|
| 1   | Dashboard           | You can have quick access to create projects and property manager accounts and a quick view of devices and SmartPlus App account status. |
| 2   | Sites               | Click to go into specific project management.                                                                                            |
| 3   | Users               | You can add, edit, and delete property managers and sub-<br>installer accounts.                                                          |
| 4   | Firmware            | Check the available firmware versions and their information.                                                                             |
| 5   | Upgrade             | Upgrade the firmware version for a specific device.                                                                                      |
| 6   | MAC Library         | Check the device MAC registered by your distributor. You can remove the desired MAC.                                                     |
|     |                     | This module contains the following three sub-modules:                                                                                    |
|     | Subscriptions       | Subscriptions: Activate or renew SmartPlus service for a specific project.                                                               |
| 7   |                     | Payments: Check the payment records.                                                                                                    |
|     |                     | Automatic Payments: Check the automatic payment record, only available for Ucloud.                                                       |
| 8   | Third-party Devices | Display the Dormakaba Lock List where you can also add the lock and assign it to users, currently not available in office projects.      |
|     |                     | This module contains the following sub-modules:                                                                                          |
|     |                     | Coupon Details: Check the normal, used, and expired coupon information.                                                                  |
|     |                     | Time Zone: Select the time zone.                                                                                                    |
|     |                     | Billing Information: Set up the billing information.                                                                                     |
| 9   | Setting             | Customer Service: Leave your contact information by which customers can contact you.                                                     |
|     |                     | Account Setting: Set whether your distributor can access your account and enable/disable the use of the SmartPlus Installer App account. |
|     |                     | Single-Family Email Setting: Set whether to send renewal and expiration email notifications to end users.                                |

## Site Management

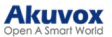

Creating sites is the first step for a project setup.

You can add office sites on the Site module or through the Quicklinks on the Dashboard.

| Akuvox                                                                                                    | 2 Installer Portal     |                   |                            | Luna 👻                 | Log out |
|----------------------------------------------------------------------------------------------------|------------------------|-------------------|----------------------------|------------------------|---------|
| Dashboard Dashboard Dashboard Users                                                                                    | Sites 5 Community(res) | 4<br>Office(s)    | 2<br>Single-Family Site(s) |                        |         |
| <ul> <li>Firmware</li> <li>Upgrade</li> <li>MAC Library</li> <li>Subscriptions ~</li> <li>Third Party Dev ~</li> </ul> | Quicklinks             | + Add Office Sate | + Add Single-Family Site   | + Add Property Manager |         |

On the Sites module,

1. Select Office and click +New.

| Akuvox                | 2 Installer Portal                                 |        |              |                 |                   | Luna 🕶 Log out |
|-----------------------|----------------------------------------------------|--------|--------------|-----------------|-------------------|----------------|
| Dashboard             | Luna >> Sites Community Office Single-Family House |        |              |                 |                   |                |
| 💄 Users<br>🏚 Firmware | 2 Office(s)                                        |        |              |                 |                   |                |
| 🔥 Upgrade             |                                                    | Name ‡ | Device Count | Personnel Count | Property Managers | Actions        |
| F MAC Library         |                                                    | AK     | 0            | 1               | luna zheng        | <b>또 솓</b> 옷 🧿 |
| 😭 Subscriptions 🛛 🗸   | E B                                                | Test   | 0            | 1               | luna zheng        | K 2 8 0        |
| Third Party Dev ~     |                                                    |        |              |                 |                   |                |
| ₩ Setting             | + New                                              |        |              |                 |                   |                |

2. Set up the office. See the description for each item in the chart below.

| New Office                                                                                         | ×                    |                                                           |               |
|----------------------------------------------------------------------------------------------------|----------------------|-----------------------------------------------------------|---------------|
| Please upgrade doorphone to the latest version otherwise it may a<br>Landline Service<br>On Of Off | ffect some features. | Contact Display Order                                     |               |
| Office Name     Office Name                                                                        |                      | First Name, Last Name     Last Name, First Name Pay By PM |               |
| Office Address                                                                                     |                      | No Permission                                             | ~             |
|                                                                                                    | ×                    | On Of                                                     |               |
| ~                                                                                                  | Post Code            | Send Renew Email To PM On On Off                          |               |
| Street                                                                                             |                      | Attendance Plan                                           |               |
| Time Zone                                                                                          |                      | 0~200 Personnel                                           | ~             |
| GMT+8:00 Shanghai                                                                                  | ~                    |                                                           |               |
| Time Format 24-hour time 12-hour time                                                              |                      |                                                           | Cancel Submit |
| Date Format                                                                                        |                      |                                                           |               |
| Year-Month-Day                                                                                     | ~                    |                                                           |               |

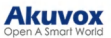

| No. | Settings                       | Description                                                                                                    |
|-----|--------------------------------|----------------------------------------------------------------------------------------------------|
| 1   | Landline Service               | Switch on/off the landline service (communication between telephone/mobile phone and intercom devices). Landline service is a premium feature in the feature plan.                                                                                                    |
| 2   | Office Name                    | Name the office site.                                                                                                    |
| 3   | Office Address                 | Enter the office's address based on which the indoor monitor can access local weather conditions. The temperature and weather conditions will be displayed on the device's home screen.<br>Click here to see the models that support displaying weather conditions and detailed configuration.                                                                                                    |
| 4   | Time Zone                      | Select the time zone of the office site.                                                                                                    |
| 5   | Time Format                    | Select the time zone of the office (12-hour/24-hour format).                                                                                                    |
| 6   | Date Format                    | Select the date format (Y/M/D; M/D/Y; D/M/Y).                                                                                                    |
| 7   | Contact Display<br>Order       | Select First Name, Last Name, or Last Name, First Name that determines the display order of user names on the device contact list.                                                                                                    |
| 8   | Pay by PM                      | <ul> <li>No Permission: Property managers cannot pay for SmartPlus services.</li> <li>Stripe/Paypal/Coupon: Property managers can pay for SmartPlus services and see the Subscription and Payment modules on their SmartPlus web portal.</li> </ul>                                                                                                    |
| 9   | Send Expiration<br>Email to PM | <ul> <li>Switch on the service expiration email notification to the end users, property managers, and installers if needed. The notification will be sent in 1 day, 3 days, 5 days, and 15 days before the expiration.</li> <li>1-day expiration: An email notification will be sent to end users.</li> <li>3-day expiration: An email notification will be sent to end users.</li> <li>5-day expiration: An email notification will be sent to property managers and installers.</li> <li>15-day expiration: An email notification will be sent to installers.</li> <li>Note: If it is switched off, the expiration notification will be sent to installers only.</li> </ul> |
| 10  | Send Renew Email<br>To PM      | If enabled, the email notification of service renewal will be sent to property managers.                                                                                                    |
| 11  | Attendance Plan                | <ul> <li>0~200 Personnel: You can arrange shifts to 200 personnel at a maximum.</li> <li>201 and above: You can arrange shifts to more than 200 personnel.</li> <li>Note: These two plans charge differently.</li> </ul>                                                                                                    |

## Edit and Delete Sites

You can modify the site information by clicking

You can click the icon 👼 next to Name for reordering and finding the desired offices quickly.

|                     | Luna >> Sites |                         |        |              |                 |                   |         |
|---------------------|---------------|-------------------------|--------|--------------|-----------------|-------------------|---------|
| Dashboard           | Community     | Office Single-Family Ho | use    |              |                 |                   |         |
| Sites               |               |                         |        |              |                 |                   |         |
| 💄 Users             | 2 Office(     | a)                      |        |              |                 |                   |         |
| 📥 Firmware          |               | 9                       | _      |              |                 |                   |         |
| 🔥 Upgrade           |               |                         | Name ‡ | Device Count | Personnel Count | Property Managers | Actions |
| MAC Library         |               |                         | AK     | 0            | 1               | luna zheng        | K 🖉 8 💿 |
| Subscriptions ~     |               | EER                     | Test   | 0            | 1               | luna zheng        | 🗹 🖉 R 💿 |
| 🔚 Third Party Dev 🗸 |               | 1-1-1                   |        |              |                 |                   |         |

To delete a site, click and then Delete.

#### Akuvox Open A Smart World

| Edit Office                                     |               |
|-------------------------------------------------|---------------|
| Landline Service                                |               |
| On Off                                          |               |
| * Office Name                                   |               |
| Akuvox                                          |               |
| Office Address                                  |               |
| Taiwan, China                                   | ~             |
| Taoyuan                                         | ~             |
| Bade V 11                                       |               |
| 22                                              |               |
| Time Zone                                       |               |
| GMT+8:00 Shanghai                               | ~             |
| Time Format                                     |               |
| 24-hour time     12-hour time                   |               |
| Date Format                                     |               |
| Year-Month-Day                                  | ~             |
| Contact Display Order                           |               |
| O First Name, Last Name O Last Name, First Name |               |
|                                                 |               |
| Delete                                          | Cancel Submit |

### **Project Management**

After creating sites, you can click 🔊 of the specific project to manage the companies, personnel, administrators, devices, etc in the project.

Please refer to the manual SmartPlus Installers/Property Managers Guide - Commercial Projects for instructions.

#### Add Property Manager Account

You can create a property manager account and assign it to a specific office.

1. Click Users on the left column and click New Property Manager on the right.

|                     | Luna >> Users                |                              |                               |                      |
|---------------------|------------------------------|------------------------------|-------------------------------|----------------------|
| Dashboard           | Property Manager Sub Account |                              |                               |                      |
| Sites               | Name                         | Q Search                     |                               | New Property Manager |
| Users Users         |                              |                              |                               |                      |
| 🚖 Firmware          | Name ‡                       | Email                        | Project                       | Actions              |
| \Lambda Upgrade     | ela zheng                    | .com                         | -                             | 2 🛍                  |
| MAC Library         | luna zheng                   | .com                         | Akuvox,AK,AK,Test,Test,Akuvox | 2 🛍                  |
| 😭 Subscriptions 🖂 🗸 |                              |                              |                               |                      |
| 🏢 Third Party Dev 🗸 |                              | Lines per page 10 $\sim$ (1) | Go to 1 Go 2 In All           |                      |
| 🔅 Setting           |                              |                              |                               |                      |
|                     |                              |                              |                               |                      |

- 2. Fill in the property manager information and select the email language.
- 3. Enable or disable the Monthly Password Update Reminder and Email Two-Factor Authorization for Login.
- Monthly Password Update Reminder: If enabled, when property managers log into the SmartPlus Cloud platform, they will see a prompt every month reminding them to change their SmartPlus login passwords. This feature is used to enhance the security of property manager accounts.
- Email Two-Factor Authorization for Login: If enabled, when property managers log into the SmartPlus Cloud platform, they need to enter their email addresses and fill in a verification code for login.

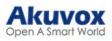

| New Property Ma                          | anager | ×      |
|------------------------------------------|--------|--------|
| * First Name                             |        |        |
| * Last Name                              |        |        |
| * Email                                  |        |        |
| Language                                 |        |        |
| English                                  |        | ~      |
| Monthly Password Update Reminder         |        |        |
| Email Two-Factor Authorization for Login |        |        |
|                                          | Cancel | Submit |

4. Click  $\mathcal{R}$  of the office to which you want to assign the property manager.

|                     | Luna >> Sites                        |        |              |                 |                   |         |
|---------------------|--------------------------------------|--------|--------------|-----------------|-------------------|---------|
| Dashboard           | Community Office Single-Family House |        |              |                 |                   |         |
| Sites               |                                      |        |              |                 |                   |         |
| Lusers              | 3 Office(s)                          |        |              |                 |                   |         |
| 🎓 Firmware          |                                      |        |              |                 |                   |         |
| 🔥 Upgrade           |                                      | Name 🗘 | Device Count | Personnel Count | Property Managers | Actions |
| MAC Library         |                                      | AK     | 1            | 1               | luna zheng        | K 2 R 0 |
| Subscriptions ~     | <b>H</b> B                           | Akuvox | 1            | 3               | luna zbeng        | K 🖉 R 💿 |
| 🔝 Third Party Dev 🗸 |                                      | Test   | 0            | 1               | luna zbeng        | K 🖉 R 💿 |
| 🛱 Setting           |                                      |        |              |                 |                   |         |
|                     |                                      |        |              |                 |                   |         |
|                     | + New                                |        |              |                 |                   |         |
|                     | Download The Template                |        |              |                 |                   |         |
|                     |                                      |        |              |                 |                   |         |
|                     |                                      |        |              |                 |                   |         |

5. Select the property manager, move it to the right box and click Submit for confirmation.

| Proper                                                               | ty Manager                | ×      |
|----------------------------------------------------------------------|---------------------------|--------|
| To be selected 03  Name ela zheng property manager property managerl | Selected 01 Name PM Add > |        |
|                                                                      | Cancel                    | Submit |

#### **Edit/Delete Property Manager Account**

You can edit and delete the property manager account.

1. Go to the Users module and select Property Manager.

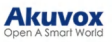

| I. Duthard          | Luna >> Users                |                                    |                          |                      |
|---------------------|------------------------------|------------------------------------|--------------------------|----------------------|
|                     | Property Manager Sub Account |                                    |                          |                      |
| Bar Sates           | Name                         | Q Search                           |                          | New Property Manager |
| Lusers              |                              |                                    |                          |                      |
| 🚖 Firmware          | Name ‡                       | Email                              | Project                  | Actions              |
| 🔥 Upgrade           | ela zheng                    | .com                               |                          | 2                    |
| MAC Library         | luna zheng                   | rom                                | Akuvox,AK,AK,Test,Akuvox | 2 🖻                  |
| 😭 Subscriptions 🗸 🗸 |                              |                                    |                          |                      |
| 📰 Third Party Dev 🗸 |                              | Lines per page 10 $\checkmark$ (1) | Go to 1 Go 2 In All      |                      |
| Setting             |                              |                                    |                          |                      |

2. Click *lick* to edit the property manager account information and reset its password.

| Edit Pr                                  | operty Manager |        | ×      |
|------------------------------------------|----------------|--------|--------|
| * First Name                             |                |        |        |
| P                                        |                |        |        |
| * Last Name                              |                |        |        |
| М                                        |                |        |        |
| * Email                                  |                |        |        |
| com                                      |                |        |        |
| Monthly Password Update Reminder         |                |        |        |
| Email Two-Factor Authorization for Login |                |        |        |
|                                          |                |        |        |
|                                          | Reset Password | Cancel | Submit |

## **Firmware Management**

You can check and update device firmware version in the Firmware module and Upgrade module respectively.

#### **Check Firmware List**

Before upgrading device firmware, you can go to the Firmware module to check the latest available for uploading.

| Version        | Model | Version Log       | Created Time        | Action |
|----------------|-------|-------------------|---------------------|--------|
| 29.30.2.805    | R29   | 29.30.2.805       | 2021-08-04 22:24:52 | ٢      |
| 29.30.2.804    | R29   | 29.30.2.804       | 2021-08-04 22:24:16 | ٢      |
| 29.30.102.820  | R29   | 29.30.102.820_Log | 2021-07-15 16:44:53 | ٢      |
| 29.30.2.803    | R29   | 29.30.2.803       | 2021-07-14 17:02:16 | ٢      |
| 29.30.2.450    | R29   | 29.30.2.450       | 2021-07-14 16:50:16 | ٢      |
| 113.30.6.89    | C313  | 113.30.6.89       | 2021-07-05 19:32:41 | ٢      |
| 916.30.101.303 | x916  | 916.30.101.303    | 2020-09-14 21:03:52 | ٢      |
| 82.30.2.622    | 1182  | 82.30.2.622       | 2020-05-26 20:40:11 | ٢      |
| 28.31.1.209    | R28   | 28.31.1.209       | 2020-04-08 01:17:54 | ٢      |
| 227.31.1.131   | R27   | 227.31.1.131      | 2020-03-30 19:10:44 | ٢      |

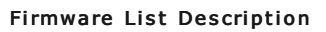

| No. | Field Name   | Description                                       |
|-----|--------------|---------------------------------------------------|
| 1   | Version      | Displays the firmware version number.             |
| 2   | Model        | Displays the device model.                        |
| 3   | Version Log  | Generally displays remarks on the version.        |
| 4   | Created Time | Displays when the firmware is uploaded.           |
| 5   | Action       | Click to check the detailed firmware information. |

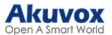

#### **Upgrade Firmware**

You can upgrade the device firmware to the selected version according to the update timing defined.

- 1. Go to Upgrade Module.
- 2. Click on New.

| Luna > | > Upgrade    |                                      |              |           |          |                     |                     |         |
|--------|--------------|--------------------------------------|--------------|-----------|----------|---------------------|---------------------|---------|
| Status | All          | <ul> <li>Project Type All</li> </ul> |              | Site      | Version  | Q Search            |                     | New     |
|        | Project Type | Site                                 | Version      | Device    | Status   | Upgrade Time        | Created Time        | Actions |
|        | **           | Akuvox                               | 320.30.3.112 |           | Executed | 2024-01-03 10:37:33 | 2024-01-03 10:37:33 | 圃       |
|        |              | AK                                   | 28.31.1.209  | -         | Executed | 2023-08-31 11:31:24 | 2023-08-31 11:31:24 | 圃       |
|        |              |                                      | Lines p      | r page 10 |          | Go to 1 Go 2 In All |                     |         |

- 3. Select Office as the project type and choose the site.
- 4. Select the firmware version and the device to be upgraded.
- 5. Select the time to upgrade the device.
- 6. You can check Reset After Upgrade to reset the device's configuration after upgrading finishes.

| Upgrade Strategy Creation | ×  | * Device<br>*The devices           | s in different versions of t           | he same model, wł   | iich are connected, | , will be shown in the list below. |        |
|---------------------------|----|------------------------------------|----------------------------------------|---------------------|---------------------|------------------------------------|--------|
| Project Type              |    | MAC/Ow                             | ner/Device Name                        |                     |                     |                                    |        |
| Office                    | ~  |                                    | Device Name                            | Owner               | MAC                 | Current Version                    | Status |
| * Site<br>Test2           | ~  |                                    |                                        |                     | No Data             |                                    |        |
| * Model / Firmware        | ~  | * Time <ul> <li>Upgrade</li> </ul> | e Right Now 🔿 U                        | pgrade at a Speci   | fic Time            |                                    |        |
| Change Log                |    | Reset After<br>*Please use t       | Upgrade<br>this function carefully. Da | ta and configuratio | n cannot be retriev | ved after resetting.               |        |
|                           | 1. |                                    |                                        |                     |                     | Cancel                             | Submit |

#### Check and Edit the Firmware Upgrade List

After upgrading the device firmware, you can not only check your firmware update status but also edit the update setting for devices pending the upgrade. And you can delete the specific record as well.

- 1. Search the firmware status by All, Pending, Processing, and Executed.
- 2. Edit the update set for the devices pending the update.
- 3. Delete the specific update record if needed.

Luna >> Upgrade Status All Project Type All Q Search Version Upgrade Time Created Time Project Type Device Statu 320.30.3.112 2024-01-03 10:37:33 2024-01-03 10:37:33 圓 Akuno Executed 28.31.1.209 2023-08-31 11:31:24 2023-08-31 11:31:24 ŵ AK Executed Lines per page 10 ✓ 
 ✓ 
 ✓ 
 ✓ 
 ✓ 
 ✓ 
 ✓ 
 ✓ 
 ✓ 
 ✓ 
 ✓ 
 ✓ 
 ✓ 
 ✓ 
 ✓ 
 ✓ 
 ✓ 
 ✓ 
 ✓ 
 ✓ 
 ✓ 
 ✓ 
 ✓ 
 ✓ 
 ✓ 
 ✓ 
 ✓ 
 ✓ 
 ✓ 
 ✓ 
 ✓ 
 ✓ 
 ✓ 
 ✓ 
 ✓ 
 ✓ 
 ✓ 
 ✓ 
 ✓ 
 ✓ 
 ✓ 
 ✓ 
 ✓ 
 ✓ 
 ✓ 
 ✓ 
 ✓ 
 ✓ 
 ✓ 
 ✓ 
 ✓ 
 ✓ 
 ✓ 
 ✓ 
 ✓ 
 ✓ 
 ✓ 
 ✓ 
 ✓ 
 ✓ 
 ✓ 
 ✓ 
 ✓ 
 ✓ 
 ✓ 
 ✓ 
 ✓ 
 ✓ 
 ✓ 
 ✓ 
 ✓ 
 ✓ 
 ✓ 
 ✓ 
 ✓ 
 ✓ 
 ✓ 
 ✓ 
 ✓ 
 ✓ 
 ✓ 
 ✓ 
 ✓ 
 ✓ 
 ✓ 
 ✓ 
 ✓ 
 ✓ 
 ✓ 
 ✓ 
 ✓ 
 ✓ 
 ✓ 
 ✓ 
 ✓ 
 ✓ 
 ✓ 
 ✓ 
 ✓ 
 ✓ 
 ✓ 
 ✓ 
 ✓ 
 ✓ 
 ✓ 
 ✓ 
 ✓ 
 ✓ 
 ✓ 
 ✓ 
 ✓ 
 ✓ 
 ✓ 
 ✓ 
 ✓ 
 ✓ 
 ✓ 
 ✓ 
 ✓ 
 ✓ 
 ✓ 
 ✓ 
 ✓ 
 ✓ 
 ✓ 
 ✓ 
 ✓ 
 ✓ 
 ✓ 
 ✓ 
 ✓ 
 ✓ 
 ✓ 
 ✓ 
 ✓ 
 ✓ 
 ✓ 
 ✓ 
 ✓ 
 ✓ 
 ✓ 
 ✓ 
 ✓ 
 ✓ 
 ✓ 
 ✓ 
 ✓ 
 ✓ 
 ✓ 
 ✓ 
 ✓ 
 ✓ 
 ✓ 
 ✓ 
 ✓ 
 ✓ 
 ✓ 
 ✓ 
 ✓ 
 ✓ 
 ✓ 
 ✓ 
 ✓ 
 ✓ 
 ✓ 
 ✓ 
 ✓ 
 ✓ 
 ✓ 
 ✓ 
 ✓ 
 ✓ 
 ✓ 
 ✓ 
 ✓ 
 ✓ 
 ✓ 
 ✓ 
 ✓ 
 ✓ 
 ✓ 
 ✓ 
 ✓ 
 ✓ 
 ✓ 
 ✓ 
 ✓ 
 ✓ 
 ✓ 
 ✓ 
 ✓ 
 ✓ 
 ✓ 
 ✓ 
 ✓ 
 ✓ 
 ✓ 
 ✓ 
 ✓ 
 ✓ 
 ✓ 
 ✓ 
 ✓ 
 ✓ 
 ✓ 
 ✓ 
 ✓ 
 ✓ 
 ✓ 
 ✓ 
 ✓ 
 ✓ 
 ✓ 
 ✓ 
 ✓ 
 ✓ 
 ✓ 
 ✓ 
 ✓ 
 ✓ 
 ✓ 
 ✓ 
 ✓ 
 ✓ 
 ✓ 
 ✓ 
 ✓ 
 ✓ 
 ✓ 
 ✓ 
 ✓ 
 ✓ 
 ✓ 
 ✓ 
 ✓ 
 ✓ 
 ✓ 
 ✓ 
 ✓ 
 ✓ 
 ✓ 
 ✓ 
 ✓ 
 ✓ 
 ✓ 
 ✓ 
 ✓ 
 ✓ 
 ✓ 
 ✓ 
 ✓ 
 ✓ 
 ✓ 
 ✓ 
 ✓ 
 ✓ 
 ✓ 
 ✓ 
 ✓ 
 ✓ 
 ✓ 
 ✓ 
 ✓ 
 ✓ 
 ✓ 
 ✓ 
 ✓ 
 ✓ 
 ✓ 
 ✓ 
 ✓ 
 ✓ 
 ✓ 
 ✓ 
 ✓ 
 ✓ 
 ✓ 
 ✓ 
 ✓ 
 ✓ 
 ✓ 
 ✓ 
 ✓ 
 ✓ 
 ✓ 
 ✓ 
 ✓ 
 ✓ 
 ✓ 
 ✓ 
 ✓ 
 ✓

Update List Description

#### Akuvox Open A Smart World

| No. | Field Name   | Description                                                                                                    |
|-----|--------------|----------------------------------------------------------------------------------------------------|
| 1   | Version      | Displays the firmware version number in the update list.                                                                                                    |
| 2   | Device       | Displays the device model in the update list.                                                                                                    |
| 3   | Status       | Displays update status: <b>Pending</b> for the firmware that will be updated according to the updating timing. <b>Executed</b> for the firmware that has finished updating, and <b>Processing</b> for the firmware that is being updated. |
| 4   | Update Time  | Displays when the firmware is updated.                                                                                                    |
| 5   | Created Time | Displays when the update setting is created.                                                                                                    |
| 6   | Action       | Action involves the update setting alteration and update record removal.                                                                                                    |

#### Note

After initiating the specific firmware update, refresh the window to update the firmware list.

#### **Subscriptions**

Currently, the new office projects do not require payment. You need to pay for the projects created after **June 1**, 2025. For these projects, you can pay with credits assigned by your distributors.

The following services require payment.

- Doors(The first door is free to use. Using more requires payment.)
- Personnel's SmartPlus App accounts with smart intercom and landline services.
- Administrators' SmartPlus App accounts.
- Attendance feature.

#### Note

If doors expire or are not activated, the SmartPlus services of all doors including the free one will be limited. For example, access methods cannot be issued to the device, and the device cannot report alarms to the cloud.

### Sub-Installer Account Management

When several persons are responsible for one project, you can create and log in to different sub-installer accounts of the same main account at the same time. The data shown are the same.

#### Add Sub-Installer Account

- 1. Click the Users module and click Sub Account.
- 2. Click New Sub Account on the right.

| <b>11 1 1 1 1</b>   | Luna >> Users                |                                        |             |                 |
|---------------------|------------------------------|----------------------------------------|-------------|-----------------|
| Dashboard           | Property Manager Sub Account |                                        |             |                 |
| Sites               |                              |                                        |             |                 |
| LUSERS              | Account                      | Q Search                               |             | New Sub Account |
| 🚖 Firmware          | Account ‡                    | Email                                  | Phone       | Action          |
| 🔥 Upgrade           | lin                          | com                                    | 123         | 2 🖻             |
| MAC Library         | Sub-account                  | com                                    | 1233322     | 2 🖻             |
| 📔 Subscriptions 🛛 🗸 |                              |                                        |             |                 |
| 🎒 Third Party Dev 🗸 |                              | Lines per page 10 $\checkmark$ Go to 1 | Go 2 In All |                 |
| 🔅 Setting           |                              |                                        |             |                 |
|                     |                              |                                        |             |                 |

3. Enter the account's information. The SmartPlus portal login password will be sent to the email address.

#### Akuvox Open A Smart World

| New Sub Accou                            |        |        |
|------------------------------------------|--------|--------|
| * Account                                |        |        |
|                                          |        |        |
| * Email                                  |        |        |
|                                          |        |        |
| Phone                                    |        |        |
| Email Two-Factor Authorization for Login |        |        |
| Off On                                   |        |        |
|                                          |        |        |
|                                          | Cancel | Submit |

#### Edit/Delete Sub-Installer Account

- 1. Click zero to edit the sub-account information and reset the password.
- 2. Click 🔟 to delete the account.

| P Dathard           | Luna >> Users                |                                              |               |                 |
|---------------------|------------------------------|----------------------------------------------|---------------|-----------------|
| Dashoord            | Property Manager Sub Account |                                              |               |                 |
| Users               | Account                      | Q Search                                     |               | New Sub Account |
| 📥 Firmware          | Account ‡                    | Email                                        | Phone         | Action          |
| 🔥 Upgrade           | lin                          | com                                          | 123           | 2 🛍             |
| MAC Library         | Sub-account                  | com                                          | 1233322       | 2 🖻             |
| 関 Subscriptions 🗸 🗸 |                              |                                              |               |                 |
| 📰 Third Party Dev 🗸 |                              | Lines per page 10 $\checkmark$ ( 1 $>$ Go to | 1 Go 2 In All |                 |
| 🔅 Setting           |                              |                                              |               |                 |
|                     |                              |                                              |               |                 |

## **Installer Account Management**

You can change account password, time zone, and billing information.

#### **Change Installer Account Password**

- 1. Click your account name in the upper right corner.
- 2. Click Change Password.

| Akuvox                                        | 2 Installer Portal   |                   |                            | Luna 🔺 Log out         |
|-----------------------------------------------|----------------------|-------------------|----------------------------|------------------------|
| Dashboard                                     | Sites                |                   |                            | Change Password        |
| <ul><li>Sites</li><li>Users</li></ul>         | 5<br>Community(ies)  | 4<br>Office(s)    | 2<br>Single-Family Site(s) | ŕ                      |
| <ul> <li>Firmware</li> <li>Upgrade</li> </ul> | Quicklinks           |                   |                            |                        |
| MAC Library Subscriptions                     | + Add Community Site | + Add Office Site | + Add Single-Family Site   | + Add Property Manager |

3. Change the password.

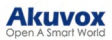

| <b>M</b>            |        | 3      |
|---------------------|--------|--------|
| Step 1              | Step 2 | Succes |
| * Original Password |        |        |
|                     |        |        |
|                     |        |        |
|                     |        |        |
|                     |        |        |

#### **Change Time Zone**

Click Setting > Time Zone and select the time zone.

| Dashboard           | Luna >> Setting             |                   |
|---------------------|-----------------------------|-------------------|
| Sites               | Coupon Details              | Time Zone         |
| Lusers              | S Time Zone                 | GMT+8:00 Shanghai |
| 🏂 Firmware          | Billing Information         | Submit            |
| 🔥 Upgrade           | Customer Service            |                   |
| 🗾 MAC Library       | Account Setting             |                   |
| 📔 Subscriptions 🗸 🗸 | Single-Family Email Setting |                   |
| 📰 Third Party Dev 🗵 |                             |                   |
| 🍄 Setting           |                             |                   |

#### Set Account Access Permission

You can grant permission to your distributor to log in to your account without a password. With permission, distributors can switch to your account from their web portal to give you support or assistance. The account Setting will be displayed in the drop-down list once the distributor enables the account access feature.

You can turn on or off the permission whenever you need.

- 1. Click Setting and select Account Setting.
- 2. Disable/enable the permissions.

#### Note

The account setting will only appear once your distributor enables the account access feature. By default, the Permission Granted feature is turned on.

| Dashboard         | Luna >> Setting             |                                                                                                    |  |
|-------------------|-----------------------------|----------------------------------------------------------------------------------------------------|--|
| Sites             | Coupon Details              | Permission Granted                                                                                                    |  |
| Lusers            | O Time Zone                 | Give authorisation to your distributor to access your account.<br>If you turn off the feature, your distributor can't help you. |  |
| 🔹 Firmware        | Billing Information         | Installer APP                                                                                                    |  |
| 🔥 Upgrade         | Customer Service            |                                                                                                    |  |
| MAC Library       | Account Setting             |                                                                                                    |  |
| Subscriptions ~   | Single-Family Email Setting |                                                                                                    |  |
| Third Party Dev ~ |                             |                                                                                                    |  |
| Setting           |                             |                                                                                                    |  |

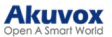

#### **Billing Information**

You are required to fill in your billing information so that your distributor will be able to send you the bill according to the information you filled in.

| Click Setting > Billing Information | ation and enter the information | n. |
|-------------------------------------|---------------------------------|----|
|-------------------------------------|---------------------------------|----|

| Dashboard         | Luna >> Setting             |                  |
|-------------------|-----------------------------|------------------|
| Sites             | Coupon Details              | * Company/Family |
| 💄 Users           | S Time Zone                 | * ATTN           |
| 🏂 Firmware        | Billing Information         |                  |
| 🔥 Upgrade         | Customer Service            | * Address        |
| MAC Library       | Account Setting             | City             |
| Subscriptions ~   | Single-Family Email Setting | Street           |
| Third Party Dev ~ |                             | * TEL            |
| 📯 Setting         |                             |                  |
|                   |                             | Fax              |
|                   |                             | * Email          |
|                   |                             |                  |
|                   |                             | Submit           |
|                   |                             |                  |

## Log Control

You can set whether to generate a door log when visitors call personnel but do not open the door. When enabled, property managers can check the door log on the SmartPlus platform and Apps.

| Click Setting > Lo | g Setting | to set it up | . It is enabled | by default. |
|--------------------|-----------|--------------|-----------------|-------------|
|--------------------|-----------|--------------|-----------------|-------------|

| Dashboard                                         | Luna >> Setting                                                           |                                              |  |
|---------------------------------------------------|---------------------------------------------------------------------------|----------------------------------------------|--|
| <b>F</b> Sites                                    | Coupon Details                                                            | Visitor Call Snapshots                       |  |
| 💄 Users                                           | S Time Zone                                                               | Save visitor call snapshots to the door log. |  |
| 📥 Firmware                                        | Billing Information                                                       |                                              |  |
| 🚯 Upgrade                                         | Customer Service                                                          |                                              |  |
| MAC Library                                       | Service Provider Information                                              |                                              |  |
| 📑 Subscriptions 🗸 🗸                               | Account Setting                                                           |                                              |  |
| Integration                                       | <ul> <li>Single-rainity Email Setting</li> <li>M- Notification</li> </ul> |                                              |  |
| Setting                                           | Log Setting                                                               |                                              |  |
| III: Notification Ce ∨ III: Definition Definition |                                                                           |                                              |  |
| Privacy Policy                                    |                                                                           |                                              |  |

#### **Credit Logs**

Akuvox supports using credit to activate and renew SmartPlus services. After your distributors assign credits to you, you can use them for payment.

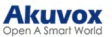

You can check your available credits by clicking Setting > Credit Logs.

| Note<br>ONLY of     | fice projects created        | after June 1, 2    | 025, support cr   | edit payment. |                  |
|---------------------|------------------------------|--------------------|-------------------|---------------|------------------|
| Akuvox              | 2 Installer Portal           |                    |                   |               | Luna 🗸 🥠 Log out |
| Dashboard           | Luna >> Setting              |                    |                   |               |                  |
| Sites               | Coupon Details               | Time               | - E               | Search        |                  |
| Users               | S Credit Logs                | Available Credit:0 | Iotal Creditio    | Used Credito  |                  |
| <b>F</b> irmware    | S Time Zone                  | Time               | Cred              | it Amount     | Remaining        |
| 🏠 Upgrade           | Billing Information          |                    |                   | No Data       |                  |
| Message .           | Customer Service             |                    | Lines per page 10 | < 1 > Go to 1 | Go 0 In All      |
| MAC Library         | Service Provider Information |                    |                   |               |                  |
| Subscriptions ~     | Account Setting              |                    |                   |               |                  |
| Setting             | Single-Family Email Setting  |                    |                   |               |                  |
| l: Notification C ~ | Notification                 |                    |                   |               |                  |
| Privacy Policy      | Log Setting                  |                    |                   |               |                  |

## **Customer Service**

Customer service allows customers to contact you through the information you entered on the SmartPlus installer portal.

- 1. Click Setting and select Customer Service.
- 2. Enter or modify your phone number and email address.
- 3. Enable **Receive Feedback** if needed, and end users' feedback will be sent to the email address that you fill in.

| Dashboard           | Luna >> Setting             |                                                                                                    |
|---------------------|-----------------------------|----------------------------------------------------------------------------------------------------|
| Sites               | Coupon Details              | * Phone                                                                                                    |
| Lusers              | Y Time Zone                 | Residents can contact you through this phone number * Email Residents can contact you through this email address |
| 🛓 Firmware          | Billing Information         |                                                                                                    |
| 🔥 Upgrade           | Q Customer Service          | Receive Feedback                                                                                                 |
| MAC Library         | Account Setting             | Submit                                                                                                    |
| 📑 Subscriptions 🗸 🗸 | Single-Family Email Setting |                                                                                                    |
| 📰 Third Party Dev 🗸 |                             |                                                                                                    |
| 🔅 Setting           |                             |                                                                                                    |